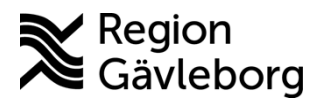

Instruktion

Dokument ID: 09-878444 Revisionsnr: 1 Diarienr: Ej tillämpligt Beslutsdatum: 2025-03-25 Giltigt t.o.m.: 2026-03-25 Dokumentägare: Jon Larsson

**Dokumentansvarig:** Helena K Bergman

# Filtrera fram administrativa ärenden i Clinic24 för den specialiserade vården - Instruktion - Hälso- och sjukvård Region Gävleborg

| <b>Titel:</b><br>Filtrera fram administrativa ärenden i<br>Clinic24 för den specialiserade<br>vården | <b>Dokumentkategori:</b><br>Instruktion               | <b>Omfattning:</b><br>Hälso- och sjukvård Region<br>Gävleborg |
|----------------------------------------------------------------------------------------------------|-------------------------------------------------------|---------------------------------------------------------------|
| <b>Dokumentägare:</b><br>Enhetschef IT-vårdsystem                                                    | <b>Dokumentansvarig:</b><br>Systemförvaltare Clinic24 | Beslutsinstans:<br>Enhetschef IT-vårdsystem                   |
| <b>Diarienummer:</b><br>Ej tillämpligt                                                               |                                                       | <b>Datum för översyn:</b><br>Se giltigt t.o.m.                |

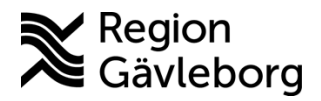

### Instruktion

Giltigt t.o.m.: 2026-03-25

Dokument ID: 09-878444

Revisionsnr: 1

#### Innehåll

| 1. | Bakgrund                             | 2 |
|----|--------------------------------------|---|
| 2. | Filtrera fram administrativa ärenden | 2 |
| 3. | Kommunikation och implementering     | 3 |
| 4. | Medverkande och granskare            | 4 |
| 5. | Referenser                           | 4 |
|    |                                      |   |

## 1. Bakgrund

Administrativa ärenden initieras av patient i Min vård Gävleborg och omfattar receptförnyelse av läkemedel, receptförnyelse av preventivmedel, recept på speciallivsmedel, recept på hjälpmedel, hjälp med intyg, av- och ombokning samt ärenden till fast vårdkontakt och behandlande roll. Den här lathunden riktar sig till den specialiserade vården.

## 2. Filtrera fram administrativa ärenden

1. Gå till fliken Asynk meddelanden.

#### 2. För att filtrera fram ärenden om förnyelse av recept på läkemedel

- a. Klicka i sökrutan  $\rightarrow$  då får du fram en lista på mottagningar.
- b. Klicka på plusset framför mottagningens namn som du vill filtrera fram ärenden för → då får du fram en lista på roller.
- c. Bocka i rutan för rollen Administratör på den enhet du ska bevaka, t.ex. Hjärtmottagning Hudiksvall → då blir båda administrativa rollerna på den egna enheten markerade.

Till rollen *Administrativt* kommer alla ärenden gällande förfrågan om receptförnyelse av läkemedel, men båda rollerna bör bevakas.

|   | platform <mark>24</mark>                                 |                                    | Asynkrona meddelanden                                                            |  |
|---|----------------------------------------------------------|------------------------------------|----------------------------------------------------------------------------------|--|
|   | Q Sök patient                                            | Vårdenhet, roll eller vårdpersonal |                                                                                  |  |
|   | i≘ Startsida                                             |                                    | GÄVLEBORG DROPIN-VERKSAMHET                                                      |  |
| 1 | Asynk meddelanden                                        | 12                                 | <ul> <li>AK-mottagning Hudiksvall</li> <li>Hjärtmottagning Hudiksvall</li> </ul> |  |
|   | <ul> <li>Vidimeringar</li> <li>Konsultationer</li> </ul> |                                    | Administratör                                                                    |  |
|   | A Digitala kollegor (1)                                  | >                                  | <ul> <li>Läkare</li> <li>Medicinsk admin</li> </ul>                              |  |
|   | ∂ Länkar                                                 | >                                  | <ul> <li>Sjuksköterska</li> <li>Undersköterska</li> </ul>                        |  |

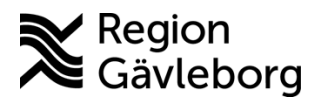

**Dokumentnamn:** Filtrera fram administrativa ärenden i Clinic24 för den specialiserade vården -Instruktion - Hälso- och sjukvård Region Gävleborg

Dokument ID: 09-878444

Giltigt t.o.m.: 2026-03-25

Revisionsnr: 1

#### 3. För att bevaka andra typer av administrativa ärenden

- a. Klicka på plusset framför GÄVLEBORG DROPIN-VERKSAMHET  $\rightarrow$  då får du fram en lista på roller.
- b. Bocka i rutan för den roll/de roller som du vill filtrera fram ärenden för. Notera! Var noga med att bocka i rutan framför den roll du vill filtrera fram ärenden för.

Om du bockar i rutan framför GÄVLEBORG DROPIN-VERKSAMHET så filtrerar du fram ALLA ärenden inom den specialiserade vården. **Detta ska du inte göra eftersom du endast bör filtrera fram ärenden som ingår i ditt medarbetaruppdrag**.

| Vårdenhet, roll eller vårdpersonal                    |  |  |  |  |  |
|-------------------------------------------------------|--|--|--|--|--|
| Hjärtmottagning Hudiksvall, Sjuksköterska, Kardiologi |  |  |  |  |  |
| GÄVLEBORG DROPIN-VERKSAMHET                           |  |  |  |  |  |
| 🖃 🔳 Administratör                                     |  |  |  |  |  |
| Administrativt                                        |  |  |  |  |  |
| 🕀 🔿 Anestesi                                          |  |  |  |  |  |
| 🛞 🗌 Barn och familjehälsan                            |  |  |  |  |  |
| 🛞 🔄 Barn- och ungdomshabilitering                     |  |  |  |  |  |
| 🔄 Barn- och ungdomspsykiatri                          |  |  |  |  |  |
| 🕑 🗌 Barn- och ungdomssjukvård                         |  |  |  |  |  |
| 🐑 🗌 Digital vård                                      |  |  |  |  |  |
| 🕀 🗌 Digital vård stab                                 |  |  |  |  |  |
| 🐑 🗌 Endokrinologi                                     |  |  |  |  |  |
| Fysiologisk enhet                                     |  |  |  |  |  |
| Gastroenterologi                                      |  |  |  |  |  |
| Gynekologi                                            |  |  |  |  |  |
| Hematologi                                            |  |  |  |  |  |
| Hud- och könssjukdomar                                |  |  |  |  |  |
| Infektion                                             |  |  |  |  |  |
| + Internmedicin                                       |  |  |  |  |  |
| 🖂 🔽 Kardiologi                                        |  |  |  |  |  |
| 🖅 🗹 Kardiologi-allmän                                 |  |  |  |  |  |

### 3. Kommunikation och implementering

- Dokumentet läggs på Samverkanswebben för Min vård Gävleborg
- Nyheter publiceras i nyhetsbrev för Min vård Gävleborg
- Kvalitetssamordnare utses till extra uppföljare

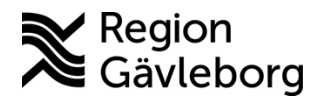

Dokument ID: 09-878444

Revisionsnr: 1

Giltigt t.o.m.: 2026-03-25

### 4. Medverkande och granskare

Instruktionen är framtagen av e-hälsoutvecklare VO Digital vård och systemförvaltare IT vårdsystem. IT-vårdsystem, IT-systemavdelning ansvarar för uppdatering av detta dokument.

### 5. Referenser

| Dokumentnamn | Plats |
|--------------|-------|
|              |       |
|              |       |
|              |       |